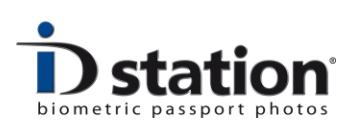

# **How To : Change Printer Settings**

#### Introduction

If you want to adjust printer settings such as **color**, **contrast** or **brightness** you need to change the printer properties. This document describes how to do this. Also in this document you will find the suggested **default** printer settings.

#### **Step 1 : Open the Printing Preferences**

To change the printer properties you need to **Exit** the Photomatic software. The computer will show the Windows desktop. Go to the Control Panel, Printers and Faxes. You should see the printer(s) that are installed on your ID station. *Right-click* on the ID station printer icon (HiTi Printer) and select **Printing Preferences**:

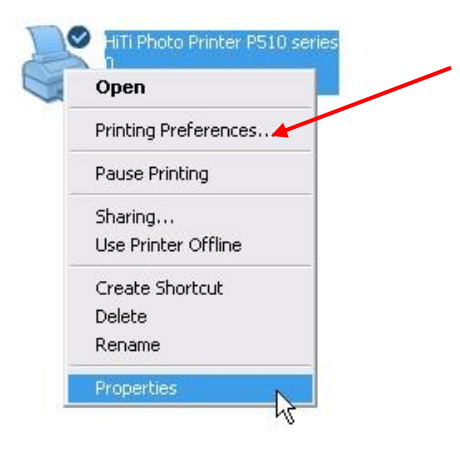

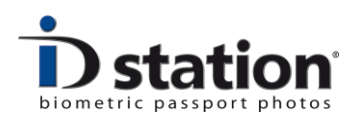

## Step 2 : Check Orientation and Printing Quality

At the Papers tab: Make sure that Print quality is set to **fine** and Orientation s set to **landscape**.

### Click on **Apply**:

| Paper Sizes   |             |                 |     |
|---------------|-------------|-----------------|-----|
| 6x4/152x100mm |             | Read From Print | .er |
| Print Qu      | ality: Fine | •               |     |
| Orientation   | ~           | <b>`</b>        |     |
| C Portrait    |             | $\sim$          |     |
| Landscape     |             |                 |     |
| Coning        |             |                 |     |
| 1 Shee        | t(s)        |                 |     |
|               |             |                 |     |
|               | 40          |                 |     |

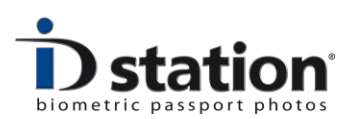

## Step 3 : Adjust Colors, Contrast and more

Select **Color** tab and here you can adjust the printer settings as shown in the image below. Please bear in mind that any change to the color settings should be tested using test pictures that vary as much as possible.

Suggested settings for the **P510s** series :

| tting Papers Color Tools About        |                           |      |
|---------------------------------------|---------------------------|------|
| Color Preference                      | Color Adjustment          |      |
| Passport/ID Color                     | - Rese                    | t    |
| 💮 HiTi Classic Color                  |                           | 0    |
| Use Windows color management profiles | Contrast                  |      |
| Do not use color preference setting   |                           | 0    |
|                                       | A Sharpness Only For Edge |      |
| B/W Regular Tone                      | ·0                        | 82   |
| S-Style Color 🔹                       | Saturation                |      |
| A.F. Harred                           |                           | 0    |
|                                       | Ovan e                    |      |
| Manual                                |                           | -2   |
|                                       | Maganta 🔴                 |      |
| None                                  |                           | 5    |
|                                       |                           |      |
|                                       | reliow                    | 0    |
|                                       | ~ -                       | U    |
|                                       | Gamma                     | 0.00 |
| Preview                               | 10 S.M.S.                 | 0.90 |
|                                       |                           |      |

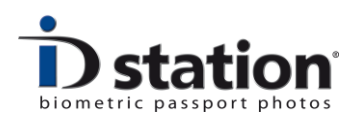

Suggested settings for the **P510L** series :

| 🖶 Voorkeursinstellingen voor afdrukken voor HiTi P510L  |                           |  |  |  |  |
|---------------------------------------------------------|---------------------------|--|--|--|--|
| Setting Papers Color Tools About                        |                           |  |  |  |  |
| Color Preference  Passport/ID Color  HiTi Classic Color | Color Adjustment Reset    |  |  |  |  |
| • Use Windows color management profiles                 | Contrast                  |  |  |  |  |
| Do not use color preference setting                     |                           |  |  |  |  |
|                                                         | A Sharpness Only For Edge |  |  |  |  |
| © : S-Style Color                                       | Saturation                |  |  |  |  |
| Adjustment<br>Manual                                    | Cyan -4                   |  |  |  |  |
|                                                         | Magenta 🔴 8               |  |  |  |  |
|                                                         |                           |  |  |  |  |
| Preview                                                 | γ Gamma 0.36              |  |  |  |  |
| OK Annuleren Toepassen                                  |                           |  |  |  |  |

Click on **Apply** and Click OK to close this window.